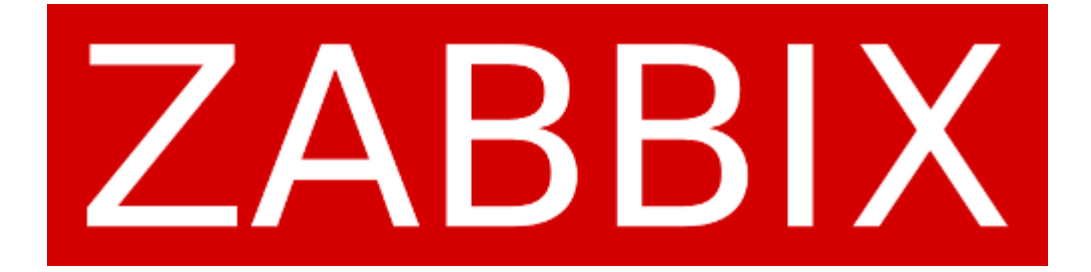

## **Document d'exploitation**

Kim LAUGAUDIN

LAUGAUDIN Kim

## Table des matières

| 1. | Définition              | 2  |
|----|-------------------------|----|
| 2. | Prérequis               | 3  |
| 3. | Installation du serveur | 4  |
| 4. | Installation de l'agent | 11 |
|    | 4.1. Sous Windows       | 11 |
|    | 4.2. Sous Linux         | 20 |

## LAUGAUDIN Kim

## 1. Définition

Zabbix est un logiciel qui supervise de nombreux paramètres réseaux ainsi que la santé et l'intégrité des serveurs. Zabbix utilise un mécanisme de notification flexible qui permet aux utilisateurs de configurer une base d'alertes envoyées par e-mail pour pratiquement tous les événements. Cela permet une réponse rapide aux problèmes des serveurs. Zabbix offre un excellent reporting et des fonctionnalités de visualisation de données basées sur les données stockées.

Tous les rapports et statistiques, comme la configuration de paramètres, sont accessibles par l'interface web. L'interface web veille à ce que le statut de votre réseau et de vos serveurs puisse être évalué depuis n'importe quel endroit. Correctement configuré, Zabbix peut jouer un rôle important dans la supervision de l'infrastructure IT. Ceci est également vrai pour les petites organisations avec peu de serveurs ainsi que pour les grandes entreprises avec une multitude de serveurs.

## 2. Prérequis

Pour la création de ce serveur nous avons utilisé un conteneur Debian sous Proxmox. Le conteneur étant plus léger qu'une machine virtuelle, nous n'avons pas besoin de beaucoup de puissance pour le faire tourner, c'est donc pour cela que nous utilisons un disque virtuel de 8Go ainsi que 4Go de RAM.

Pour pouvoir installer Zabbix avec les dépôts officiels nous devons d'abord installer MySQL pour créer par la suite, une base de données contenant les informations recueillies par les agents Zabbix. MySQL est un système de gestion de bases de données relationnelles. C'est aussi le plus utilisé avec MariaDB.

## 3. Installation du serveur

Une fois le conteneur créé et utilisable, nous avons besoin de mettre à jour les fichiers disponibles dans les dépôts APT présent dans le fichier de configuration /etc/apt/sources.list. Il est recommandé de les exécuter régulièrement pour tenir à jour la liste des paquets disponibles. Pour se faire, nous lançons la commande, qui récupère la liste des packets pouvant être mis à jour :

root@Zabbix:~# apt update

Puis la commande :

root@Zabbix:# apt upgrade

Cela met à jour les paquets indiqués dans la liste récupérée grâce à la commande utilisée précédemment.

Une fois les mises à jour des paquets faites, vous aurez besoin de télécharger les dépôts de données (repository) de Zabbix. Rendez-vous sur <u>https://zabbix.com/fr/download</u>. Dans l'onglet « Packages Zabbix » il vous faudra sélectionner la version de Zabbix voulue, le système d'exploitation sur lequel vous voulez l'installer ainsi que sa version, mais également la base de données et le serveur web voulus. Cela vous indiquera toutes les commandes et configurations à faire en fonction de vos choix.

Dans le cadre du projet nous somme sur Debian 11, nous souhaitons installer la version 5.4 de Zabbix, avec MySQL comme base de données ainsi que Nginx comme server Web.

| ZABBIX VERSION | OS DISTRIBUTION                 | OS VERSION    | DATABASE 🤷 | WEB SERVER |
|----------------|---------------------------------|---------------|------------|------------|
| 6.0 LTS        | Red Hat Enterprise Linux        | 11 (Bullseye) | MySQL      | Apache     |
| 5.4            | CentOS                          | 10 (Buster)   | PostgreSQL | NGINX      |
| 5.0 LTS        | Oracle Linux                    | 9 (Stretch)   |            |            |
| 4.0 LTS        | Ubuntu                          |               |            |            |
|                | Debian                          |               |            |            |
|                | SUSE Linux Enterprise<br>Server | -             |            |            |
|                | Raspberry Pi OS                 | _             |            |            |
|                | Ubuntu (arm64)                  |               |            |            |

Une fois fait, les commandes à taper s'affichent sous le choix de la plateforme, nous pouvons donc récupérer le package de Zabbix Serveur à l'aide d'une commande wget :

```
root@Grp1-Zabbix:~# wget https://repo.zabbix.com/zabbix/5.4/debian/pool/main/z/zabbix-r
lease/zabbix-release_5.4-1+debian11_all.deb
```

Le fichier téléchargé est un fichier compressé. On extrait et on installe l'agent avec la commande dpkg -i, sur le fichier .deb que nous avons téléchargé :

root@Grp1-Zabbix:~# dpkg -i zabbix-release\_5.4-1+debian11\_all.deb

#### LAUGAUDIN Kim

À ce stade, nous refaisons une mise à jour des dépendances des paquets avec la commande apt update :

#### root@-Zabbix:~\$ apt updapte && apt upgrade

On installe les paquets nécessaires au fonctionnement de Zabbix avec la commande :

| root@Zabbix:~#  | apt | install   | zabbix-server-mysql | zabbix-frontend-php | zabbix-nginx-conf | zab |
|-----------------|-----|-----------|---------------------|---------------------|-------------------|-----|
| bix-sql-scripts | zał | obix-ager | nt                  |                     |                   |     |

On peut se connecter à MySQL en tant que root :

root@Zabbix:/home/user# mysql -uroot -p Enter password:

Puis on crée une base de données nommée "zabbix" :

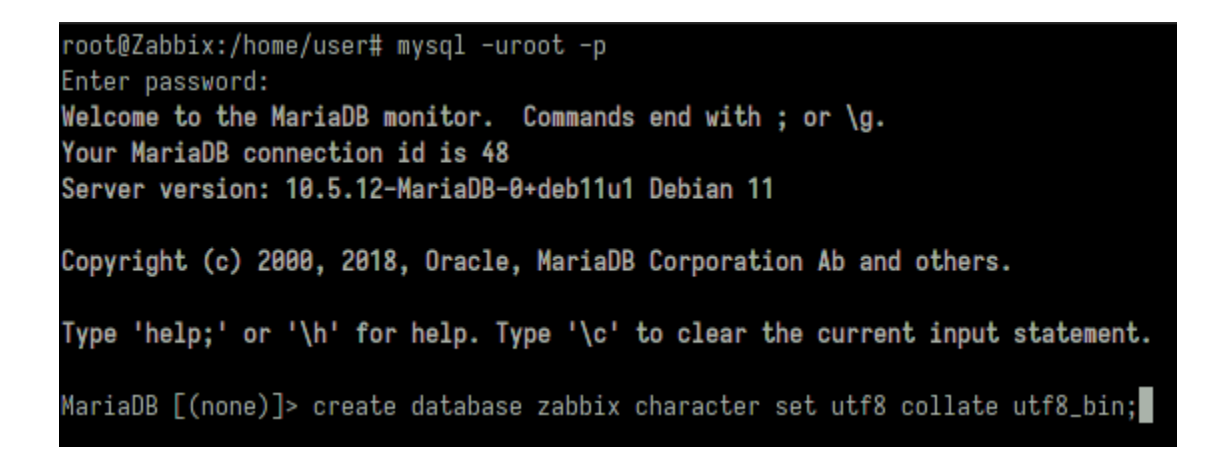

LAUGAUDIN Kim

On crée un nouvel utilisateur pour la base de données, il sera nommé lui aussi "zabbix" et on lui attribue un mot de passe pour la connexion.

```
MariaDB [(none)]> create user zabbix@localhost identified by 'PxnLRtR4S46ehA!q';
Query OK, 0 rows affected (0.010 sec)
```

Puis on lui attribue tous les privilèges de la base de données.

```
MariaDB [(none)]> grant all privileges on zabbix.* to zabbix@localhost;
```

On vient ensuite modifier le fichier de configuration de Zabbix pour modifier la ligne DBPassword= en ajoutant le mot de passe de l'utilisateur « zabbix » pour l'accès à la base de données.

| root@Zabbix:/home/user# vim /etc/zabbix/zabbix_server.conf |
|------------------------------------------------------------|
| ### Option: DBPassword                                     |
| # Database password.                                       |
| # Comment this line if no password is used.                |
| #                                                          |
| # Mandatory: no                                            |
| # Default:                                                 |
| DBPassword=PxnLRtR4S46ehA!q                                |
|                                                            |

Nous pouvons ensuite passer à la configuration sur l'interface graphique via un navigateur Web.

Nous commençons par choisir le langage que nous souhaitons utiliser.

| ZABBIX                                                                                                    |                                                                |      |           |
|----------------------------------------------------------------------------------------------------|----------------------------------------------------------------|------|-----------|
| Welcome<br>Check of pre-requisites<br>Configure DB connection<br>Zabbix server details<br>GUI settings<br>Pre-installation summary<br>Install | Welcome to<br>Zabbix 5.4<br>Default language English (en_GB) v |      |           |
|                                                                                                    |                                                                | Back | Next step |

Puis nous vérifions que tous les composants de base sont bien installés.

|                          |                                     | Current value | Required |    |
|--------------------------|-------------------------------------|---------------|----------|----|
| Welcome                  | PHP version                         | 7.4.25        | 7.2.0    | OK |
| Check of pre-requisites  | PHP option "memory_limit"           | 128M          | 128M     | Ok |
| Zabbix server details    | PHP option "post_max_size"          | 16M           | 16M      | OK |
| GUI settings             | PHP option "upload_max_filesize"    | 2M            | 2M       | OK |
| Pre-installation summary | PHP option "max_execution_time"     | 300           | 300      | OK |
| Install                  | PHP option "max_input_time"         | 300           | 300      | OK |
|                          | PHP databases support               | MySQL         |          | OK |
|                          | PHP bcmath                          | on            |          | OK |
|                          | PHP mbstring                        | on            |          | OK |
|                          | PHP option "mbstring.func_overload" | off           | off      | OK |

## LAUGAUDIN Kim

Nous vérifions les entrées, telles que le nom de la base de données ainsi que le nom d'utilisateur et nous mettons le mot de passe associé à l'utilisateur précédemment créé dans la base de données :

| ZABBIX                   | Configure DB connection                                                                                                    |                                                          |                                                 |  |  |  |  |  |  |  |
|--------------------------|----------------------------------------------------------------------------------------------------|----------------------------------------------------------|-------------------------------------------------|--|--|--|--|--|--|--|
|                          | Please create database manually, and set the configuration parameters for connection to this database.<br>Press "Next step" button when done. |                                                          |                                                 |  |  |  |  |  |  |  |
| Welcome                  | -                                                                                                    |                                                          |                                                 |  |  |  |  |  |  |  |
| Check of pre-requisites  | Database type                                                                                                    | MySQL V                                                  |                                                 |  |  |  |  |  |  |  |
| Configure DB connection  | Database host                                                                                                    | localhost                                                |                                                 |  |  |  |  |  |  |  |
| Zabbix server details    | Databasa port                                                                                                    | 0                                                        |                                                 |  |  |  |  |  |  |  |
| GUI settings             | Database port                                                                                                    | U                                                        | o - use deladir port                            |  |  |  |  |  |  |  |
| Pre-installation summary | Database name                                                                                                    | zabbix                                                   | ]                                               |  |  |  |  |  |  |  |
| Install                  | Store credentials in                                                                                                    | Plain text HashiCorp \                                   | /ault                                           |  |  |  |  |  |  |  |
|                          | User                                                                                                    | zabbix  ¦I                                               | ]                                               |  |  |  |  |  |  |  |
|                          | Password                                                                                                    | []1                                                      | ]                                               |  |  |  |  |  |  |  |
|                          | Database TLS encryption                                                                                                    | Connection will not be encry<br>shared memory (Windows). | pted because it uses a socket file (on Unix) or |  |  |  |  |  |  |  |

Back Next step

## LAUGAUDIN Kim

Nous voici alors sur le tableau de bord de Zabbix :

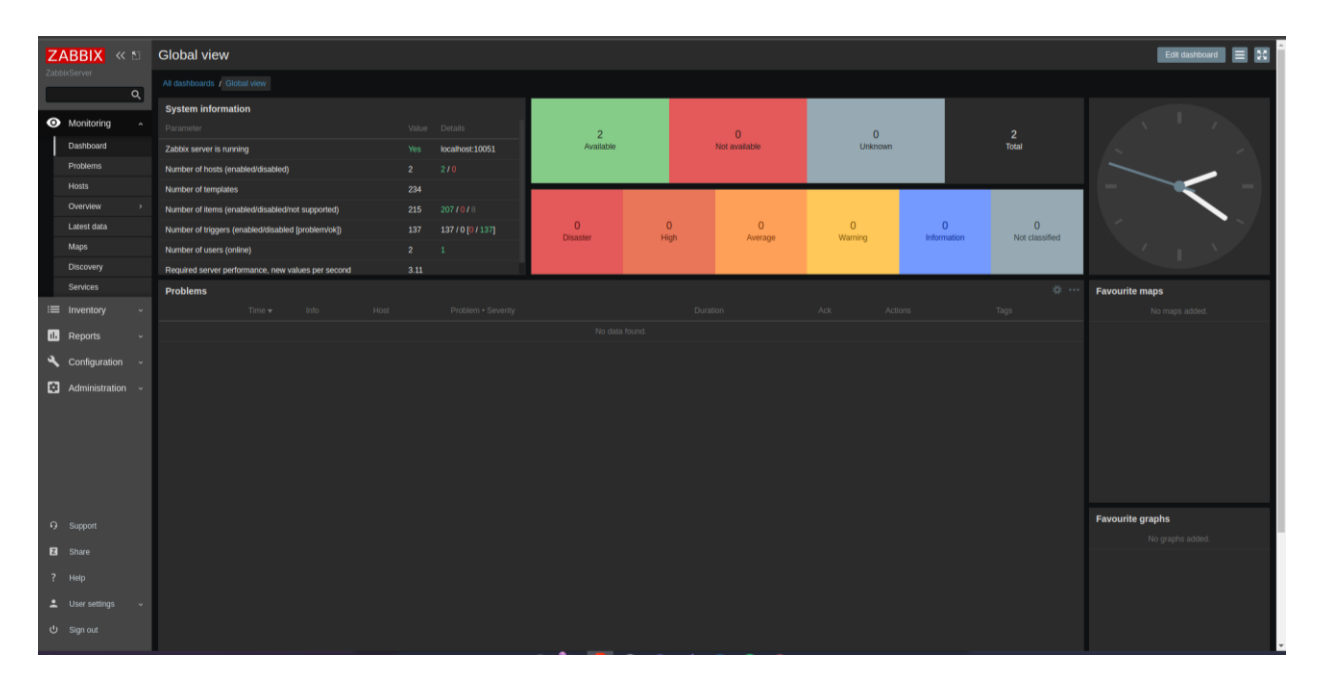

LAUGAUDIN Kim

# 4. Installation de l'agent

## 4.1. Sous Windows

Pour l'installation de l'agent sur windows 10 nous commençons par récupérer l'exécutable sur le site officiel de Zabbix :

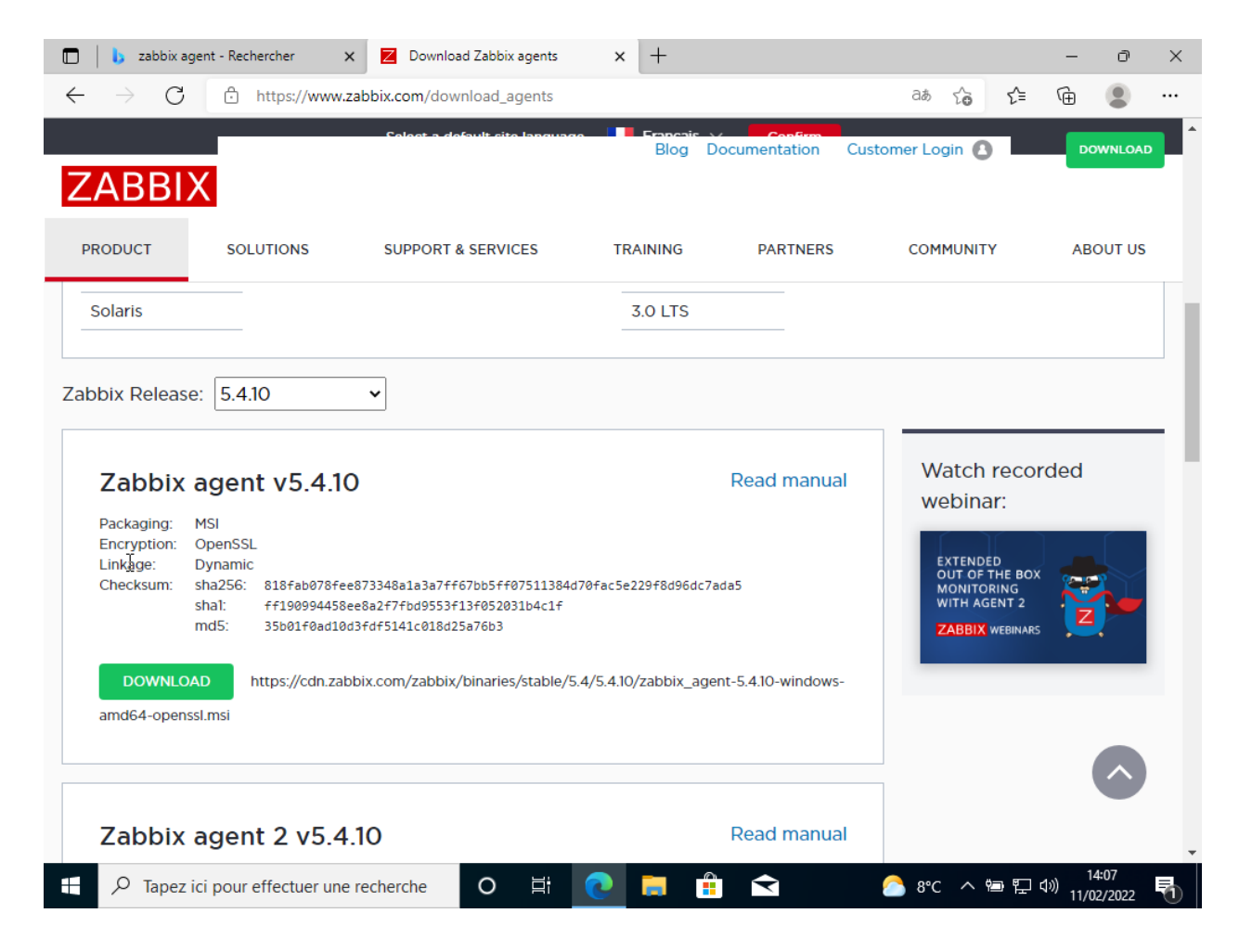

LAUGAUDIN Kim

## Nous le lançons, et commençons l'installation.

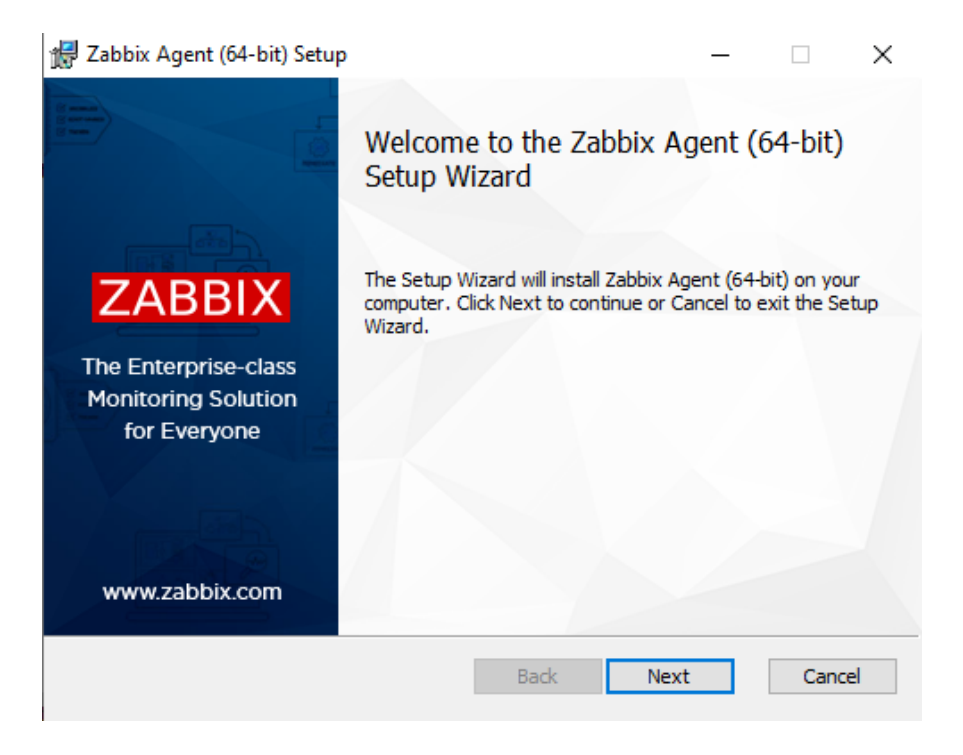

## LAUGAUDIN Kim

## Tout d'abord, nous devons accepter les conditions :

| 🛃 Zabbix Agent (64-bit) Setup —                                                                                                    |        | $\times$ |
|----------------------------------------------------------------------------------------------------|--------|----------|
| End-User License Agreement Please read the following license agreement carefully ZA                                                                                                    | BBI    | Χ        |
| This General Public License does not permit incorporating your progra<br>proprietary programs. If your program is a subroutine library, you may<br>consider it more useful to permit linking proprietary applications with<br>library. If this is what you want to do, use the GNU Library General | m into | ^        |
| Public License instead of this License.                                                                                                    |        | ¥        |
| Print Back Next                                                                                                    | Cance  | el       |

## LAUGAUDIN Kim

Il faut rentrer par la suite le nom de l'hôte, ici, Windows Client.

L'adresse IP du serveur Zabbix qui est 192.168.1.51, ainsi que dans le proxy.

On peut laisser le port par défaut puisque nous ne l'avons pas modifié à la configuration de Zabbix.

| 🖟 Zabbix Agent (64-bit) v5.4                                                         | .10 Setup                                                                                                    | ×      |
|--------------------------------------------------------------------------------------|----------------------------------------------------------------------------------------------------|--------|
| Zabbix Agent service co<br>Please enter the informatio                               | n for configure Zabbix Agent                                                                                  | BBIX   |
| Host name:                                                                           | Windows Client                                                                                                |        |
| Zabbix server IP/DNS:<br>Agent listen port:<br>Server or Proxy for<br>active checks: | 192. 168. 1.51         10050         192. 168. 1.51         Enable PSK         Add agent location to the PATH |        |
|                                                                                      | Back Next                                                                                                    | Cancel |

## LAUGAUDIN Kim

Il suffit alors de choisir l'emplacement de l'installation, ici, nous le laissons par défaut :

| 🖟 Zabbix Agent (64-bit) Setup                                                                                                    | - 🗆 X                                                                                                    |  |  |  |  |  |  |  |  |
|----------------------------------------------------------------------------------------------------|----------------------------------------------------------------------------------------------------|--|--|--|--|--|--|--|--|
| Custom Setup<br>Select the way you want features to be install                                                                                                    | ed. ZABBIX                                                                                                    |  |  |  |  |  |  |  |  |
| Click the icons in the tree below to change the way features will be installed.                                                                                                    |                                                                                                    |  |  |  |  |  |  |  |  |
| Image: State of the state of the state | Zabbix Agent is deployed on<br>monitoring targets to actively<br>monitor local resources and<br>applications and report the<br>gathered data to Zabbix server.<br>This feature requires 0KB on your<br>hard drive. It has 3 of 3<br>subfeatures selected. The<br>subfeatures require 8765KB on your<br>hard drive. |  |  |  |  |  |  |  |  |
| Location: C:\Program Files\Zabbix Agent\ Browse                                                                                                    |                                                                                                    |  |  |  |  |  |  |  |  |
| Reset Disk Usage                                                                                                    | Back Next Cancel                                                                                                    |  |  |  |  |  |  |  |  |

LAUGAUDIN Kim

## Puis on lance l'installation

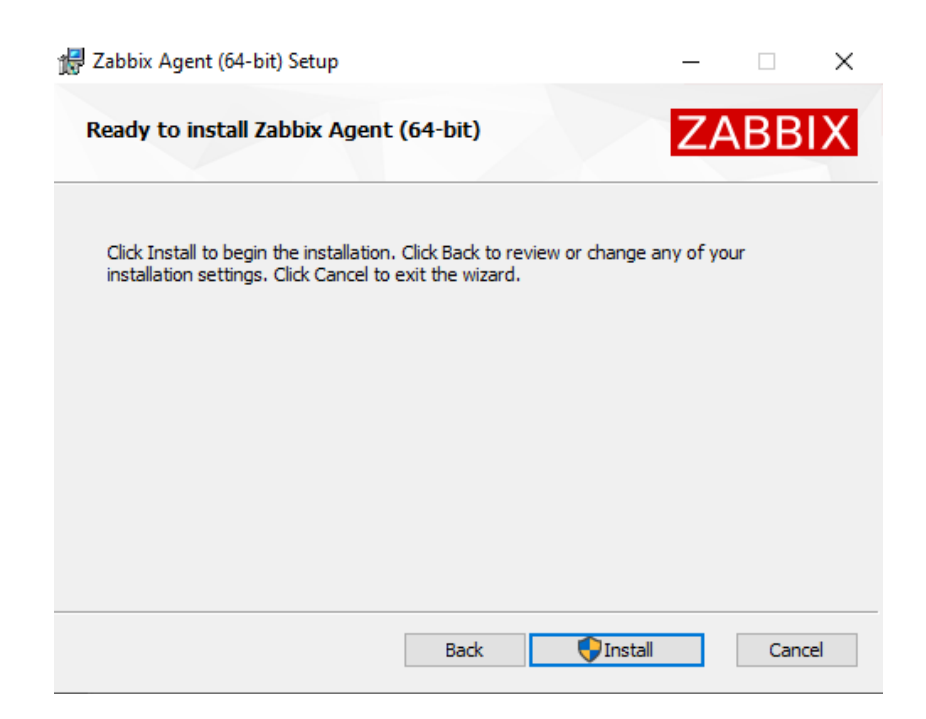

L'installation est maintenant terminée :

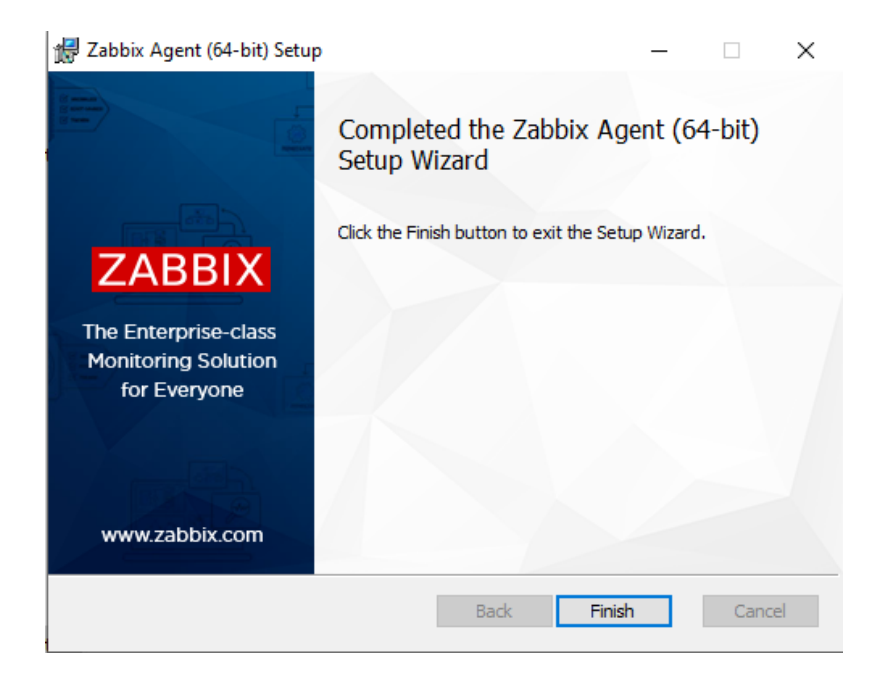

LAUGAUDIN Kim

Il faut maintenant retourner sur le tableau de bord du serveur Zabbix pour intégrer l'agent dedans.

Il faut sélectionner l'onglet Host :

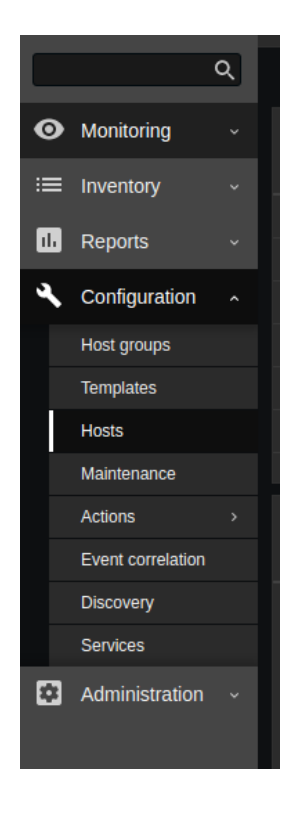

Puis "Create Host" :

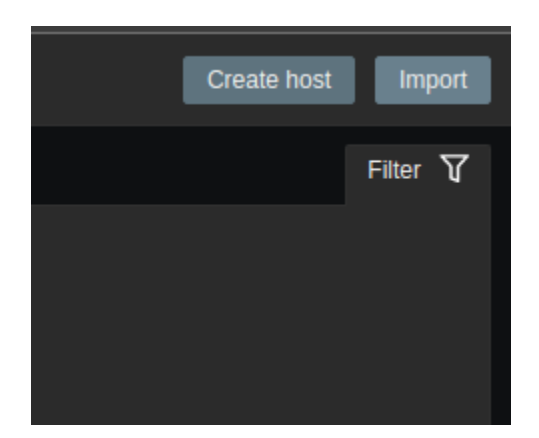

LAUGAUDIN Kim

Il faut remplir les champs avec les informations Client.

Ici ce sera Windows Clients, puis il faut indiquer l'adresse IP du poste : 192.168.1.53

| Host |                                                   |  |           |            |                 |     |             |   |  |  |  |  |     |       |  |
|------|---------------------------------------------------|--|-----------|------------|-----------------|-----|-------------|---|--|--|--|--|-----|-------|--|
|      |                                                   |  |           | lost name  | Windows Clients |     |             |   |  |  |  |  |     |       |  |
|      |                                                   |  | Vis       | ible name  |                 |     |             |   |  |  |  |  |     |       |  |
|      | Groups     Vintual machines × type here to search |  |           |            |                 |     | Select      |   |  |  |  |  |     |       |  |
|      |                                                   |  |           | Interfaces |                 |     |             |   |  |  |  |  |     |       |  |
|      |                                                   |  |           |            | Ag              | ent | 192.168.1.5 | 3 |  |  |  |  | DNS | 10050 |  |
|      |                                                   |  |           |            |                 |     |             |   |  |  |  |  |     |       |  |
|      |                                                   |  | D         | escription |                 |     |             |   |  |  |  |  |     |       |  |
|      |                                                   |  |           |            |                 |     |             |   |  |  |  |  |     |       |  |
|      |                                                   |  |           |            |                 |     |             |   |  |  |  |  |     |       |  |
|      |                                                   |  | Monitorer | by proxy   | (no pro         | (V) |             |   |  |  |  |  |     |       |  |
|      |                                                   |  |           | Enabled    |                 |     |             |   |  |  |  |  |     |       |  |
|      |                                                   |  |           |            | Add             |     |             |   |  |  |  |  |     |       |  |
|      |                                                   |  |           | Enabled    | Add             |     | Cancel      |   |  |  |  |  |     |       |  |

LAUGAUDIN Kim

On lui ajoute la template Windows by Zabbix pour afficher les informations utile pour Windows

| Host | Templates 1 | IPMI Tags  | Macros   | Inventory                 | Encryption                         | Value mapping |        |  |
|------|-------------|------------|----------|---------------------------|------------------------------------|---------------|--------|--|
|      |             | Linked to  | emplates |                           |                                    |               |        |  |
|      |             | Link new t | emplates | Windows b<br>type here to | <b>y Zabbix agen</b> i<br>) search | ×             | Select |  |
|      |             |            | ا        | Add                       | Cancel                             |               |        |  |

Et nous avons notre Windows Client affiché :

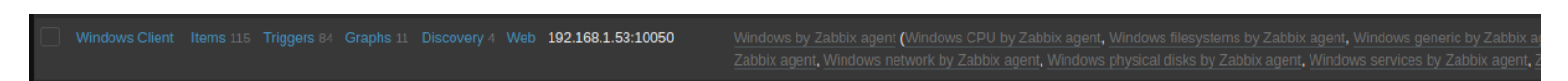

LAUGAUDIN Kim

## 4.2. Sous Linux

Pour l'installation sous Linux nous commençons par récupérer le package sur les repository officiel de Zabbix avec la commande wget qui nous permet de télécharger l'agent :

| Applications Emplacements Système                                                                                                    | 🔣 📑 📋 ven. 11 févr., 14:24                                                                                                    |
|----------------------------------------------------------------------------------------------------|----------------------------------------------------------------------------------------------------|
| o user@debian: ~                                                                                                    | $\odot$ $\odot$                                                                                                    |
| Fichier Édition Affichage Recherche Terminal Aide                                                                                                    |                                                                                                    |
| <pre>root@debian:/home/user# wget https://repo.zabbix.com/zabbi<br/>in/z/zabbix-release/zabbix-release_5.0-2+debian11_all.deb<br/>2022-02-11 14:24:35 https://repo.zabbix.com/zabbix/5.<br/>/zabbix-release/zabbix-release_5.0-2+debian11_all.deb<br/>Résolution de repo.zabbix.com (repo.zabbix.com) 178.128.6.16<br/>requête HTTP transmise, en attente de la réponse 200 OK<br/>Taille : 4284 (4,2K) [application/octet-stream]<br/>Sauvegarde en : « zabbix-release_5.0-2+debian11_all.deb »<br/>zabbix-release_5.0- 100%[=======&gt;] 4,18K<br/>2022-02-11 14:24:37 (87,7 MB/s) – « zabbix-release_5.0-2+d<br/>uvegardé [4284/4284]</pre> | ix/5.0/debian/pool/ma<br>0/debian/pool/main/z<br>5.101, 2604:a880:2:d0<br>01 :443 connecté.<br>KB/s ds 0s<br>debian11_all.deb » sa |
| root@debian:/home/user#                                                                                                    |                                                                                                    |
|                                                                                                    | Ļ                                                                                                    |
| 🐻 🛛 🔟 user@debian: ~ 👘 📦 Install Zabbix Agent on                                                                                                    |                                                                                                    |

ici, nous sommes sur un client Debian 11

On l'extrait avec la commande DPKG :

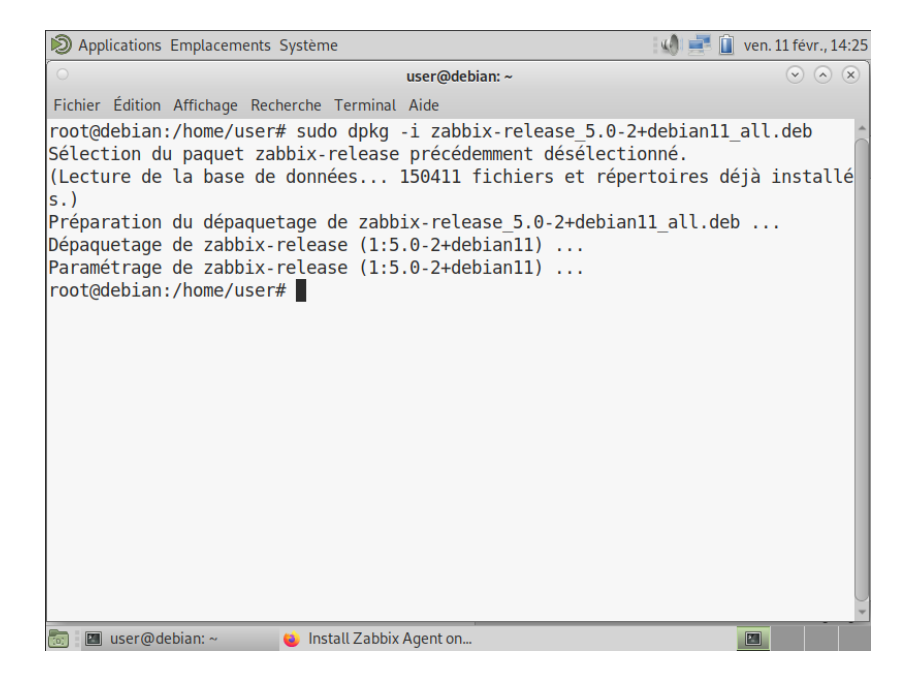

On fait la mise à jour des packages puis on installe l'agent avec les commandes apt update et apt install :

| Applications Emplacements Système                                                                                                    | 🕼 🚅 📋 ven. 11 févr., 14:26                                         |
|----------------------------------------------------------------------------------------------------|--------------------------------------------------------------------|
| user@debian: ~                                                                                                    | $\odot \odot \odot$                                                |
| Fichier Édition Affichage Recherche Terminal Aide                                                                                                    |                                                                    |
| <pre>root@debian:/home/user# apt install zabbix-agent<br/>Lecture des listes de paquets Fait<br/>Construction de l'arbre des dépendances Fait<br/>Lecture des informations d'état Fait<br/>Les NOUVEAUX paquets suivants seront installés :<br/>zabbix-agent<br/>0 mis à jour, 1 nouvellement installés, 0 à enlever et 0<br/>Il est nécessaire de prendre 523 ko dans les archives.<br/>Après cette opération, 1 114 ko d'espace disque supplémen<br/>s.<br/>Réception de :1 https://repo.zabbix.com/zabbix/5.0/debian<br/>zabbix-agent amd64 1:5.0.20-1+debian11 [523 kB]<br/>10% [1 zabbix-agent 65,3 kB/523 kB 12%]</pre> | non mis à jour.<br>ntaires seront utilisé<br>n bullseye/main amd64 |
| 📷 🔳 user@debian: ~ 😝 Install Zabbix Agent on                                                                                                    |                                                                    |

LAUGAUDIN Kim

Une fois l'agent installé, il faut le démarrer.

Puis nous activons au démarrage l'agent grâce aux commandes :

systemctl start et systemctl enable

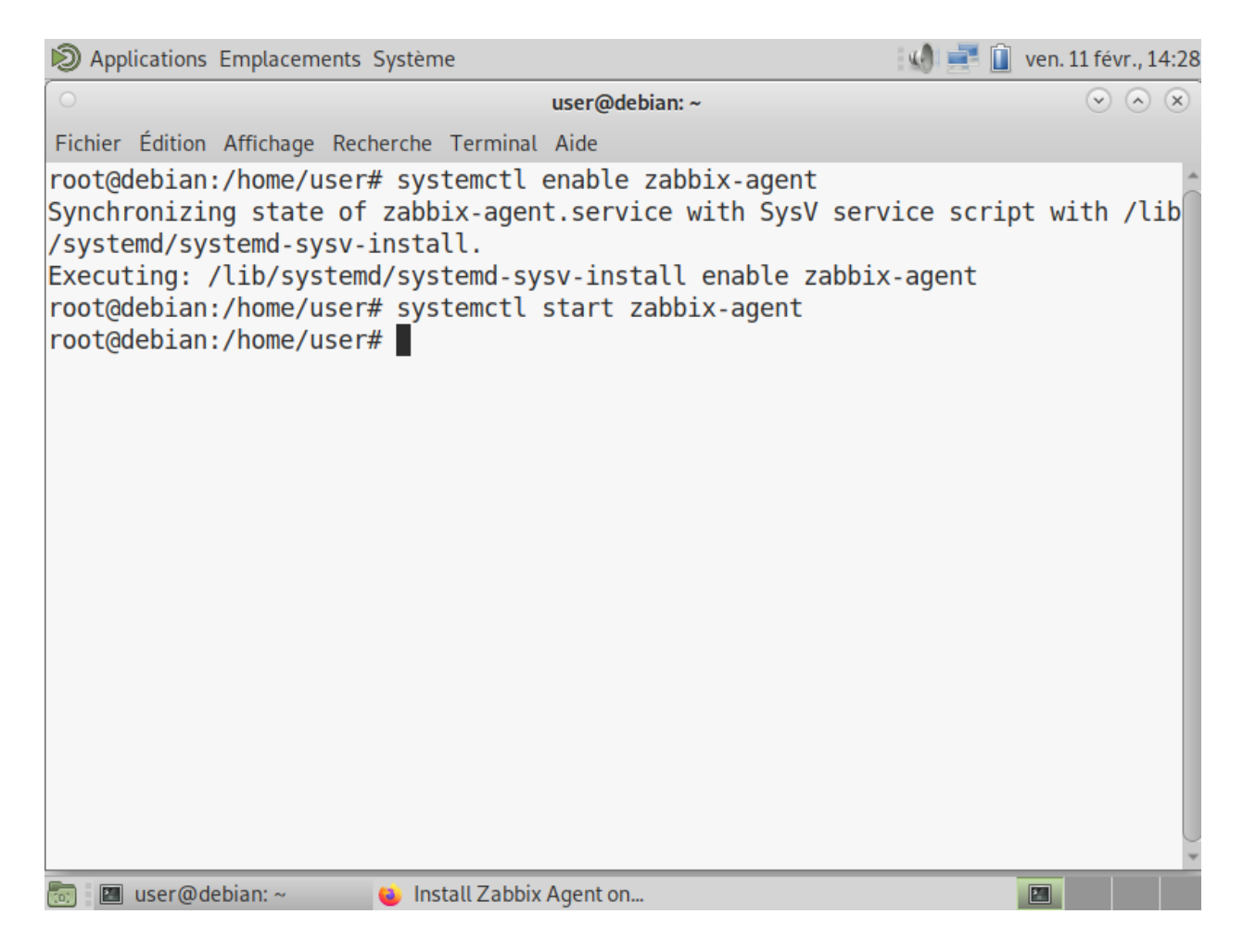

LAUGAUDIN Kim

On va maintenant modifier les fichiers de configuration pour y mettre l'adresse IP du serveur, le port d'écoute ainsi que le nom du poste :

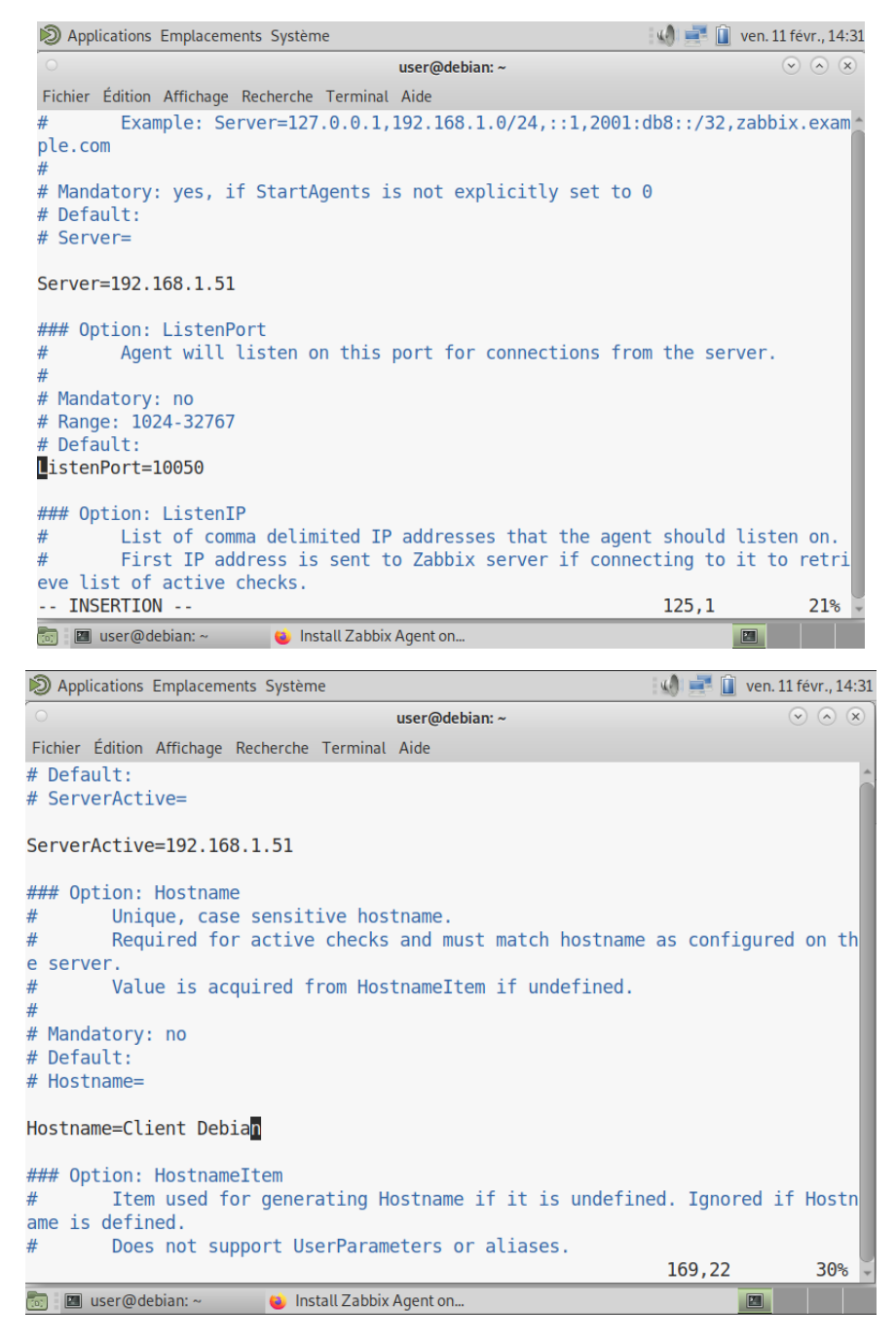

LAUGAUDIN Kim

Enfin nous redémarrons l'agent avec la commande systemctl restart zabbix-agent. Et nous pouvons passer sur le tableau de bord du serveur Zabbix pour l'ajouter.

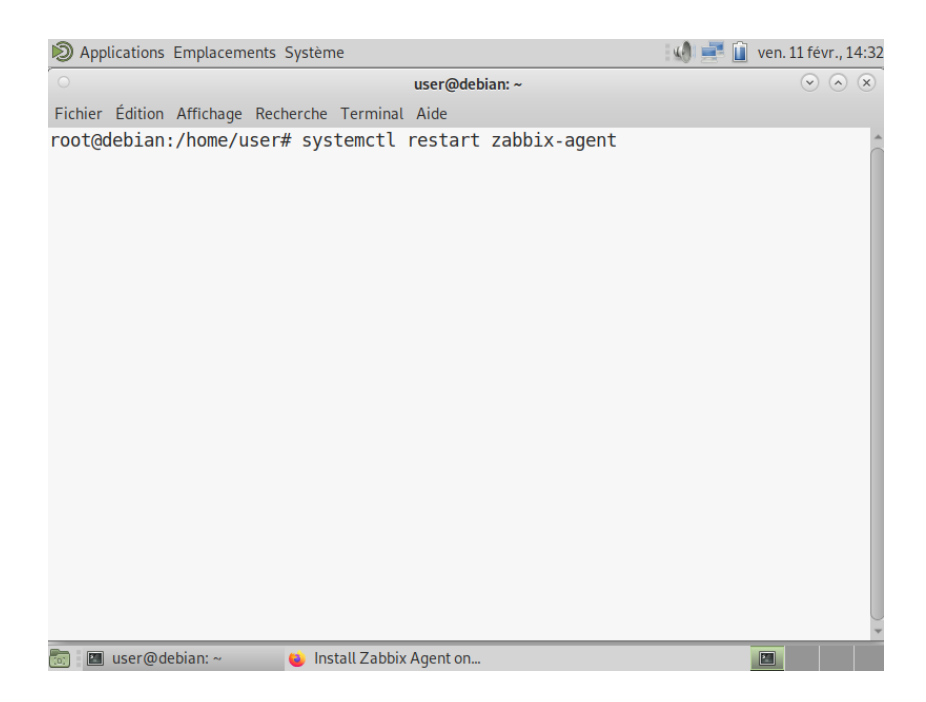

Maintenant nous allons effectuer la même manipulation que pour Windows sauf que l'IP est différente et nous choisissons un template Linux.

LAUGAUDIN Kim

|      | * Host name    | Clients Debi                              | Clients Debian |                         |               |        |       |    |
|------|----------------|-------------------------------------------|----------------|-------------------------|---------------|--------|-------|----|
|      | Visible name   | Clients Debi                              |                |                         |               |        |       |    |
|      | * Groups       | Virtual machines ×<br>type here to search |                |                         |               | Select |       |    |
|      | Interfaces     |                                           |                |                         |               |        |       |    |
|      |                | Agent                                     | 192.168.1.54   |                         |               | IP DNS | 10050 |    |
|      |                |                                           |                |                         |               |        |       |    |
|      | Description    |                                           |                |                         |               |        |       |    |
|      |                |                                           |                |                         |               |        |       |    |
|      |                |                                           |                |                         |               |        |       |    |
|      |                |                                           |                |                         |               |        |       |    |
| Moni | tored by proxy | (no proxy)                                |                |                         |               |        |       |    |
|      | Enabled        |                                           |                |                         |               |        |       |    |
|      |                | Add                                       | Cancel         |                         |               |        |       |    |
|      |                |                                           |                |                         |               |        |       |    |
| Host | Templates 1    | IPMI Tag                                  | s Macros       | Inventory Encryption    | Value mapping |        |       |    |
|      |                | Linke                                     | d templates    |                         |               |        |       |    |
|      |                |                                           |                |                         |               |        |       |    |
|      |                | Link nev                                  | w templates    | Linux by Zabbix agent 🗙 |               |        | Selec | ct |
|      |                |                                           |                |                         |               |        |       |    |
|      |                |                                           |                | Add Cancel              |               |        |       |    |

On voit ci-dessous que l'agent s'est bien synchronisé avec le serveur :

Nous avons installé Zabbix Agent sur toutes les machines virtuelles composant l'infrastructure de M2L, pour que celles-ci soitent toutes monitorées.

LAUGAUDIN Kim

**BTS SIO SISR** 

Enabled ZBX